初めてClassiを ご利用いただく **生徒・保護者**の皆さん

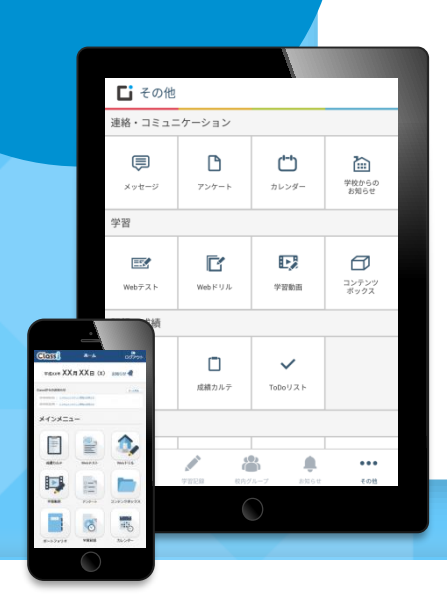

 Classiとは、皆さんの勉強や学校生活を サポートする学習支援サービスです。
 日々の学習時間やがんばりの記録を蓄積します
 テスト成績の振り返りや目標設定に活用できます
 動画による予習・復習や効率的なニガテ克服に役立ちます

※Classiは、ベネッセーホールディングスとソフトバンクの合弁会社であるClassi株式会社が提供するサービスです。

# Classi(クラッシー) ~ インストール・初回ログインの方法と活用シーン ~

## ① パソコン・タブレット・スマートフォンなどいつでもどこでも確認できます!

✓ 大きな画面で見ながらじっくり勉強したいときは自宅のPCから!
 ✓ スキマ時間を使って通学途中に勉強したい人はスマホで!

✓ 自分の ID とパスワードをしっかり管理しましょう!

① アプリ版・Web版を使い分けて活用しよう!

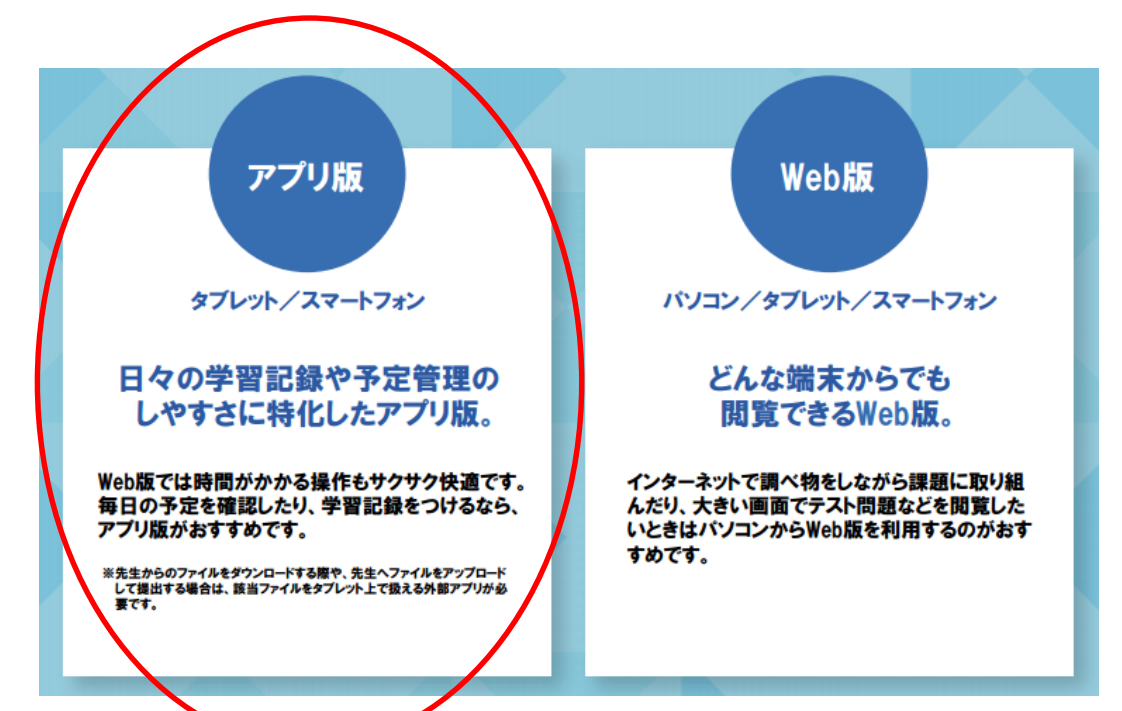

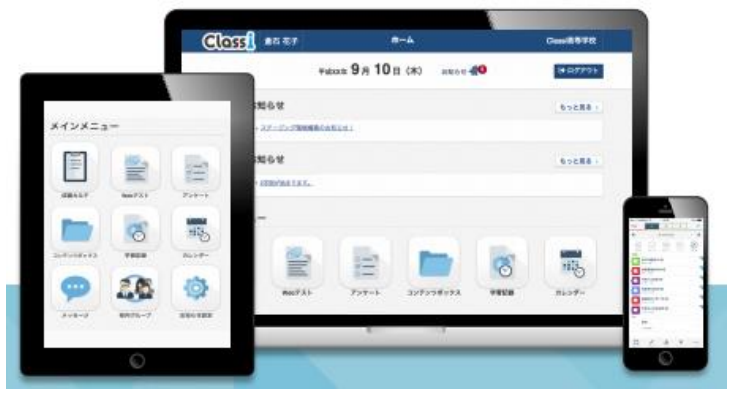

こちらをおススメします!(説明もこちらを掲載)

#### 01 タブレットまたはスマートフォンからGoogle Play™ / App Store™にア クセスし、アプリをインストールする

(Classiサイトではありません)

2

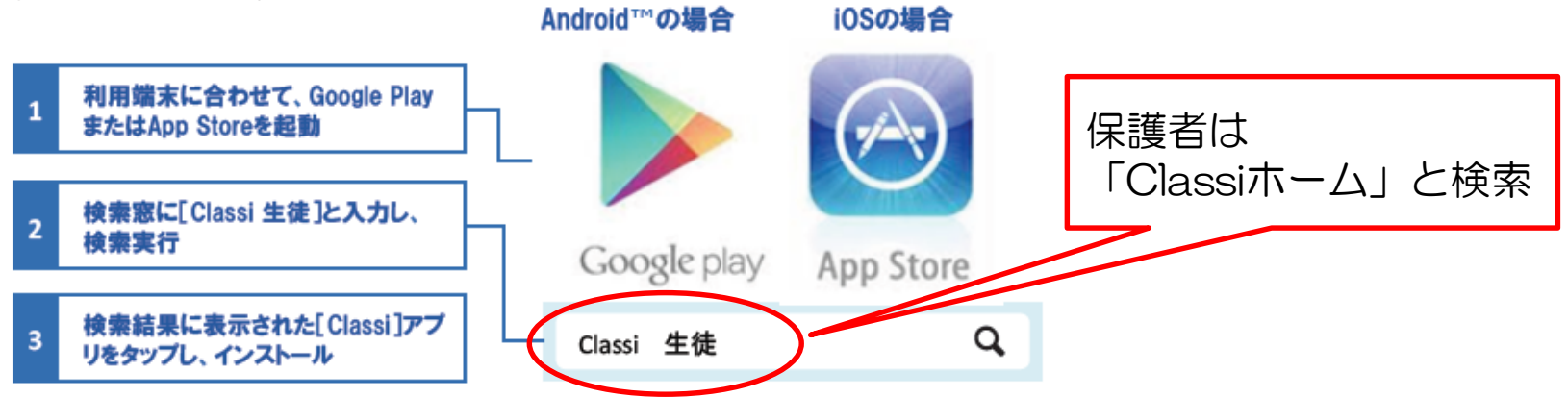

※iPadの場合、検索条件がデフォルトで[iPadのみ]になっているため、検索結果にClassiアプリがヒットしません。 検索結果画面左上のプルダウンで[iPhoneのみ]に変更してください。

02 ログインする 保護者のアイコンは ●●●●○ SoftBank P 21:34 90% Class Classi アプリがインストールされたら、 Classi Classiアイコンをタップ ここでID・パスワードを入たいただければ、本サービスに ログインできます。 HOME 生徒用 ログインID ログインIDを入力 バスワード パスワードを入力 表示する 次回からIDの入力を省略する Classi管理者の先生により発行されたログ (共有端末の場合はチェックしないでくださ 2 インID/パスワードを入力してログイン

ホシステムは「進研模試アジタルサービス」等、株式会社べ

## 03 初回ログインでID・パスワードを変更する

≪IDについて≫

- 変更は任意です。
- ・ベネッセのマナビジョンのID("SASSI"で始まるもの)でもログインできます
   ⇒後日配布予定

≪パスワードについて≫

•初回ログイン時は変更必須となります

≪秘密の質問について≫

•初回ログイン時は変更必須となります

≪メールアドレスの登録(保護者のみ)≫ ・登録は任意です

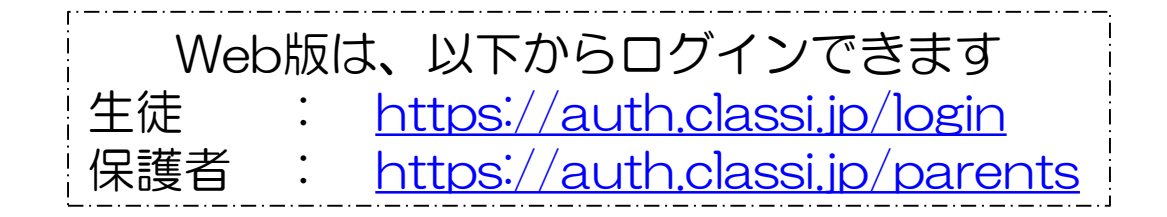

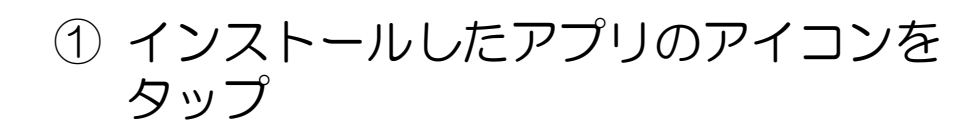

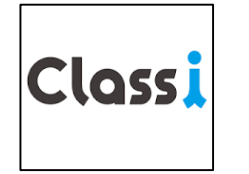

② 郵送された封筒の中にあったログイン ID・パスワードを入力して、【 Classi のIDでログイン】をタップ

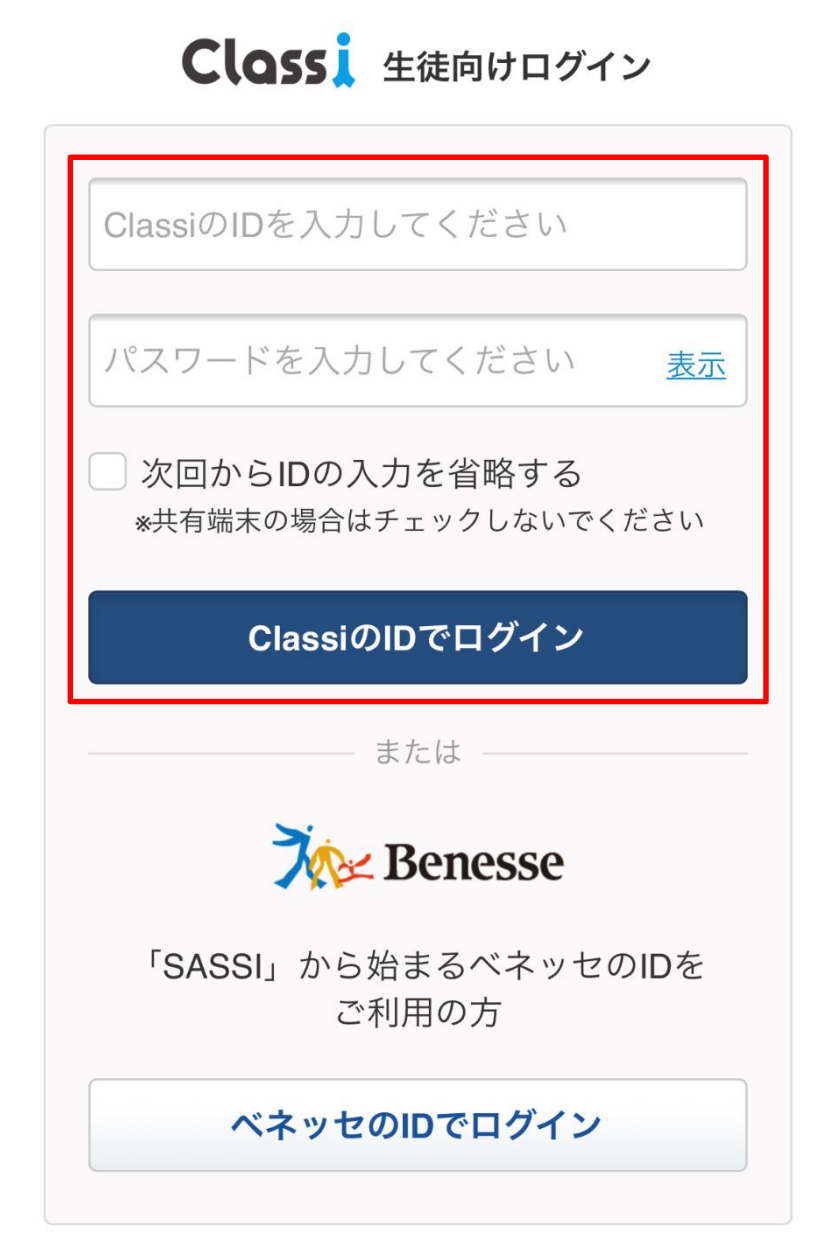

## ③ 注意事項を確認し、【次へ】をタップ

#### 「Classi」 について

「Classi」の利用に関する注意事項です。よくお読みいただき、ご利用ください。

#### Classi 利用に関する注意事項

Classi(以下「本サービス」といいます)は、Classi株 式会社(以下「Classi」といいます)が学校に対し提供 するサービスで、学校に在校する生徒のみなさんとその 保護者のみなさまも利用することができます。本サービ スにより、生徒は効率よく学習でき、スマートフォンや パソコンから課題を提出したり、先生に課題について質 問したりすることができます。また、保護者は、生徒の 学習・出欠席状況、アンケートやテストの結果を閲覧で きます。

この文章は、サービス利用時の注意事項をまとめたもの です。本サービスを利用するにあたってお含みおきくだ さい。本サービスについてのご不明な点は、学校にお問 い合わせください。

OID・パスワードについて

・生徒と保護者には、本サービスで使用するID及びパス ロードが学校から付与されます

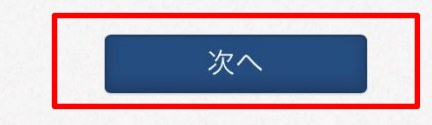

## ④ ClassiのIDを入力してください (変更は任意)

## ⑤ 現在のパスワードを入力してください

#### ClassilDの変更

変更したい場合は下記に表示されているIDを変えて ください

ClassilD

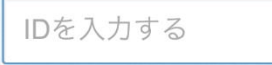

#### Classiのパスワード変更

現在お使いのパスワードを入力後、新たに使いたい パスワードを入力ください。

現在お使いのパスワードを 入力してください

パスワードを入力して

新しいパスワードは、以下のルールに沿って登録してください。

\*推測され易いパスワードは設定しないでください。

・半角英字・数字・記号8字以上、30文字以内で登録ください。
・英字、数字、記号を組み合わせてください。
・使用可能な記号 !#\$%&,-./=?@[]^\_{}~
・英字、数字を組み合わせてください。
(正しい例) A7#g2%c3
(間違いの例) abcdefgh 12345678 !#\$%&@?= ←英字のみ、数字のみ、記号のみは使えません
・同一の文字は3つ続けて使用できません。
・最初に配られたパスワードと同じ文字列は使用できません。

## ⑥新しいパスワードを入力してください(必須)

※半角英数字、記号8文字以上30文字以内 ※英字・数字・記号を組み合わせて下さい ※英字のみ、数字のみ、記号のみは不可 ※同一の文字は3つ続けて使用できません

## ⑦ 新しいパスワードをもう一度入力(必須)

⑧ ひみつの質問の設定をしてください(必須)

9 【設定する】をタップ

## 新しいパスワードを入力し パスワードを入力して てください 確認のため、もう一度パスワードを入力してください。 新しいパスワードを入力し パスワードを入力して てください(確認用) ひみつの質問の設定 パスワードを忘れた時にひみつの質問を入力する事 でパスワードを変更する事ができます 1つ目の秘密の質問と答え 答えを入力してくださ 2つ目の秘密の質問と答え 答えを入力してくださ 設定する

⑩ 通知は基本的に「許可」してください※ 通知方法は "設定" で後で変更することもできます

①これで設定作業は終了です

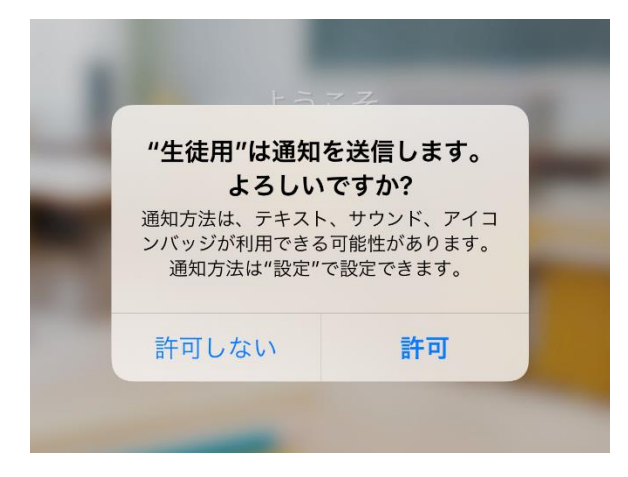

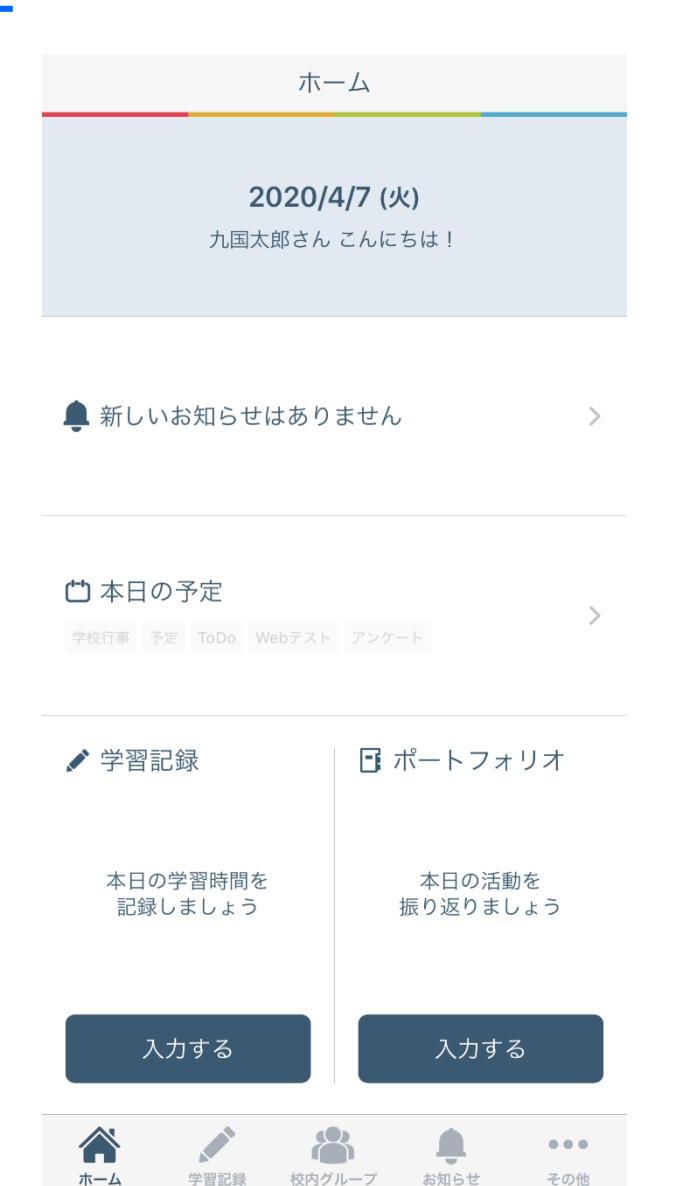

## ①インストールしたアプリのアイコンをタップ

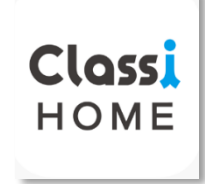

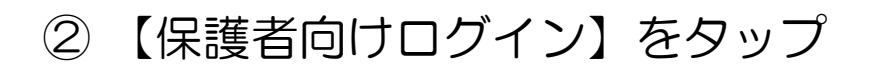

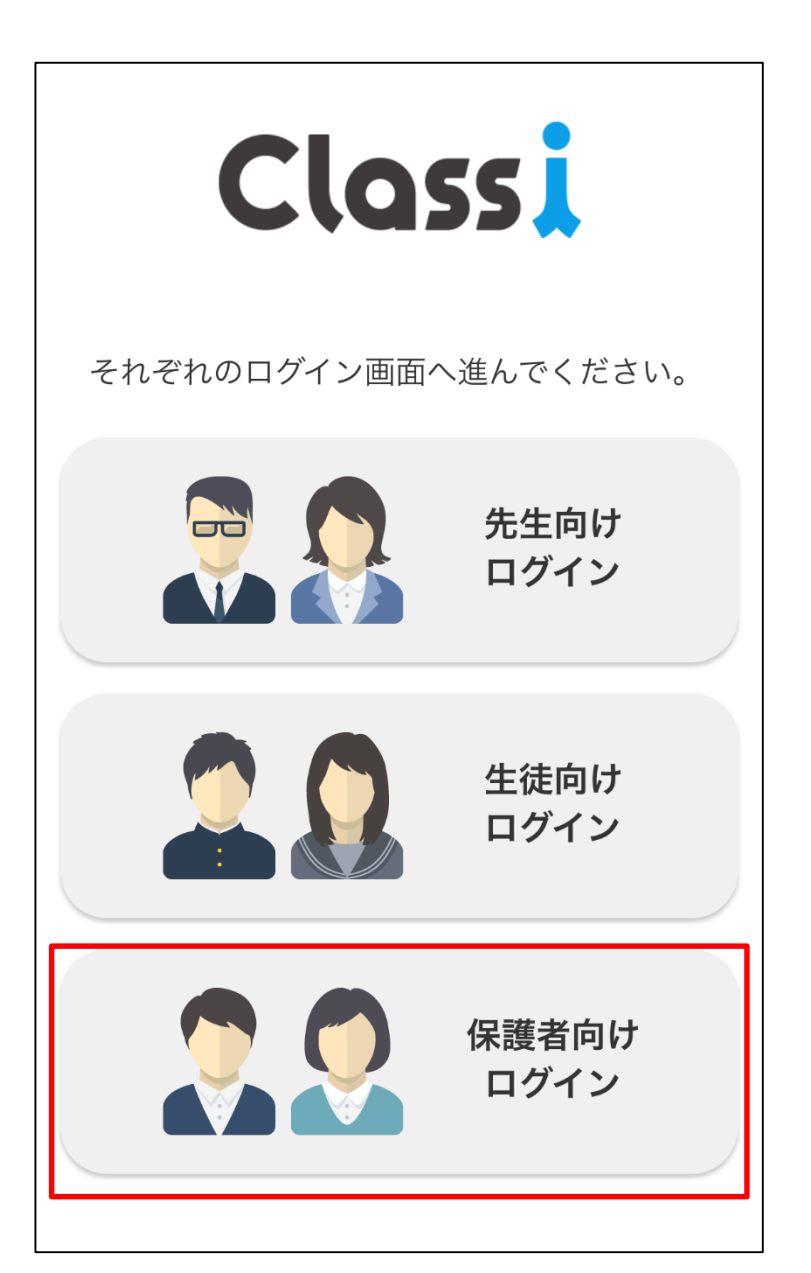

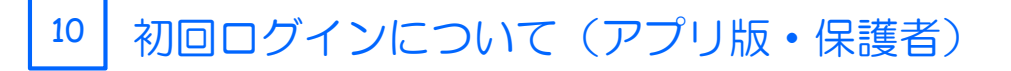

③ 郵送された封筒の中にあったログインID・ パスワードを入力して、【 ClassiのIDで ログイン】をタップ **Clossi** 保護者向けログイン

| ClassiのIDを入力してください                                      |
|---------------------------------------------------------|
| パスワードを入力してください <u>表示</u>                                |
| 次回からIDの入力を省略する<br>*共有端末の場合はチェックしないでください                 |
| ClassiのIDでログイン                                          |
|                                                         |
| 67216                                                   |
| <b>Benesse</b>                                          |
| <b>Solution</b><br><b>SASPI</b> 」から始まるベネッセのIDを<br>ご利用の方 |

④ Classi ID・パスワードの変更、ひみつの質問は「生徒の手順」と同様です

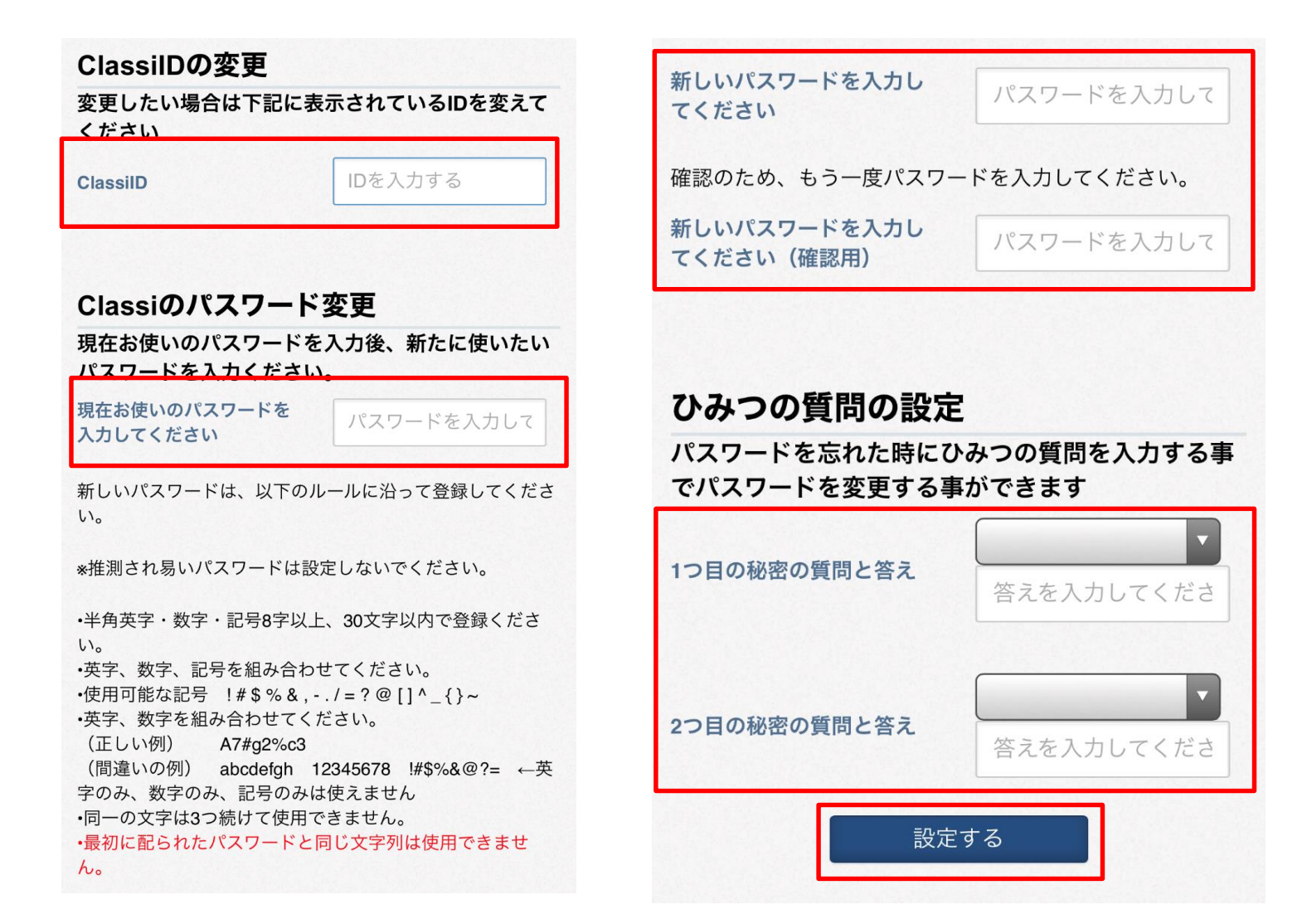

⑤ メールアドレスの登録(任意)

⑥ Classiからのメールを開き、URLを押す
 ※ URLの有効期限は24時間です

⑦ 【ホーム画面へ】をタップ

## メールアドレスを登録して ください

学校から連絡があった際にお知らせメールを お届けします。

 ※スマートフォン・タブレット・パソコンのいずれかのメー ルアドレスで登録することを推奨します。

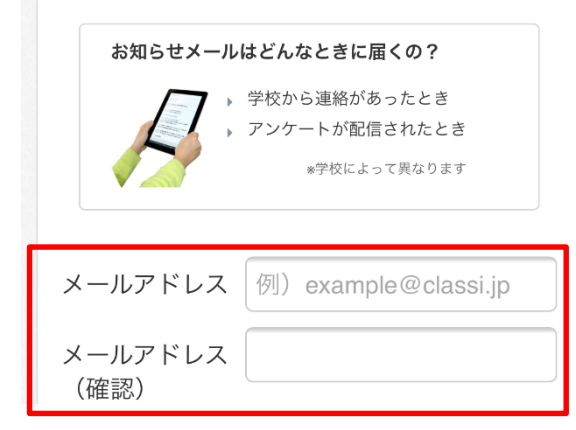

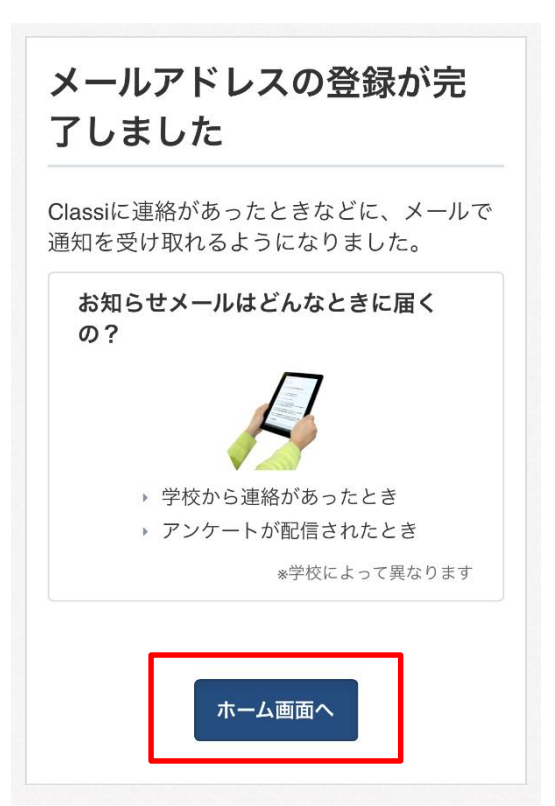

### ①学習記録をつける

- ・日々の学習の教科・学習時間を記録することができます
- ・学習の教科バランスを週・月ごとで分析したり、クラスで何番目の学習時間を確保できているのかを見ることもできます
- ・一生懸命頑張っていたら、先生からコメントが届くかも!?

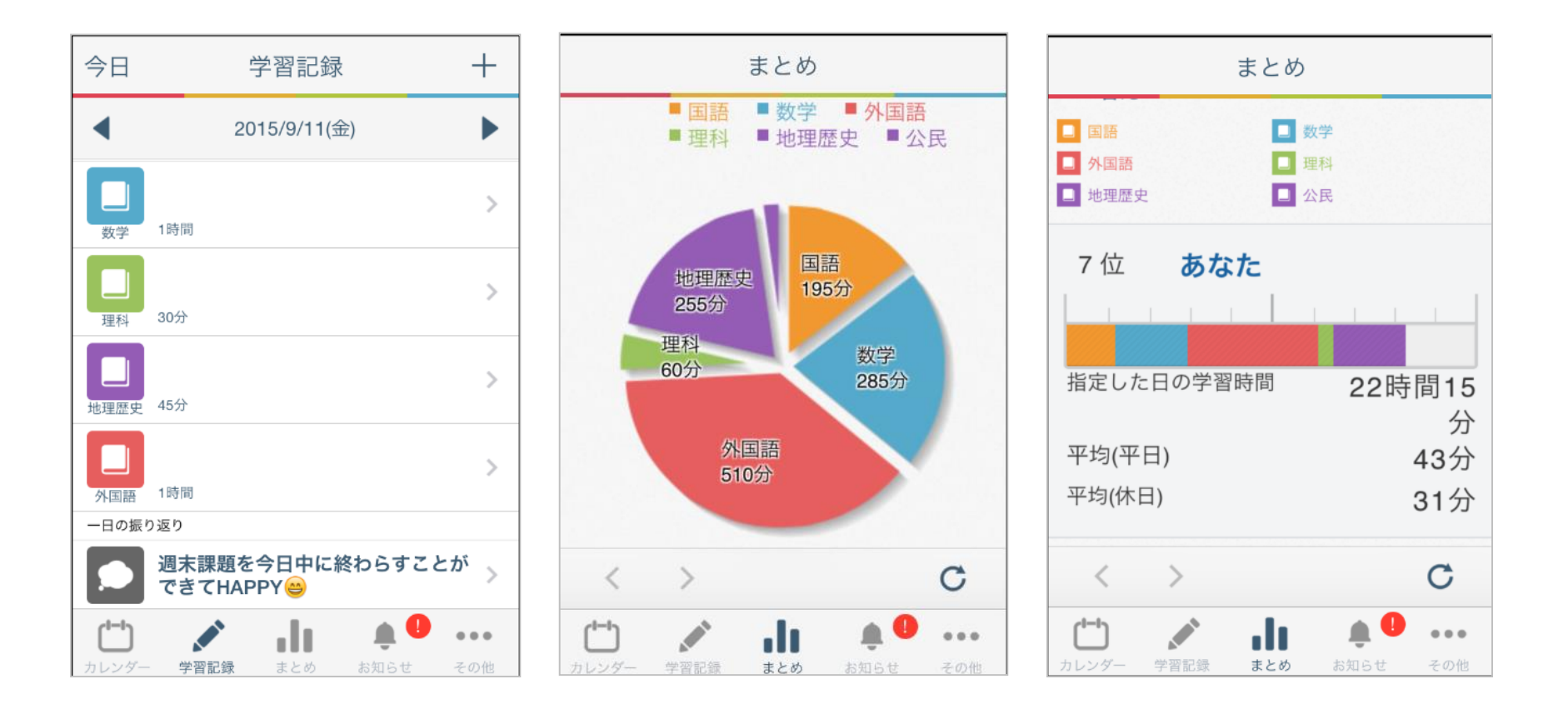

#### ②先生から届く連絡事項・WEBテスト・動画・アンケートをチェック

- ・学校の先生から日々の宿題がWEBテストで届くことがあります。
- ・授業で必要な教材動画が届けられたり、授業が理解できているかどうかのアンケートが届くことがあります。
- ・こまめにClassiをチェックして、期限に遅れないように返信しましょう。

#### ※ アプリをインストールしておけばClassiにお知らせが届くとプッシュ通知されます

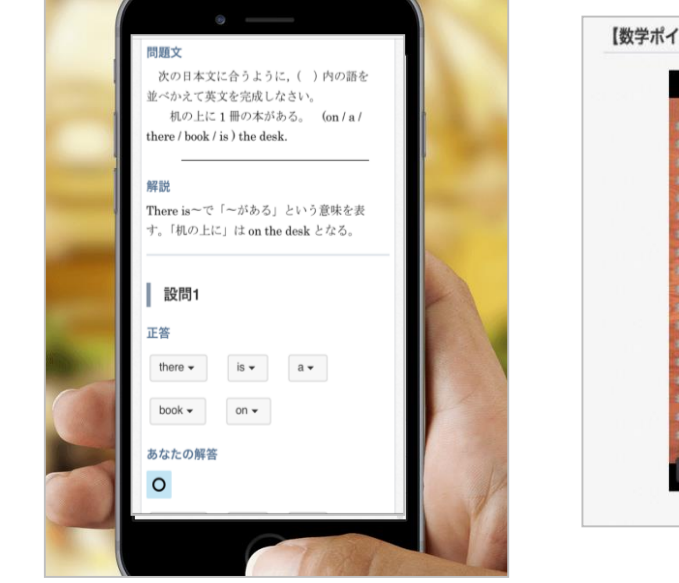

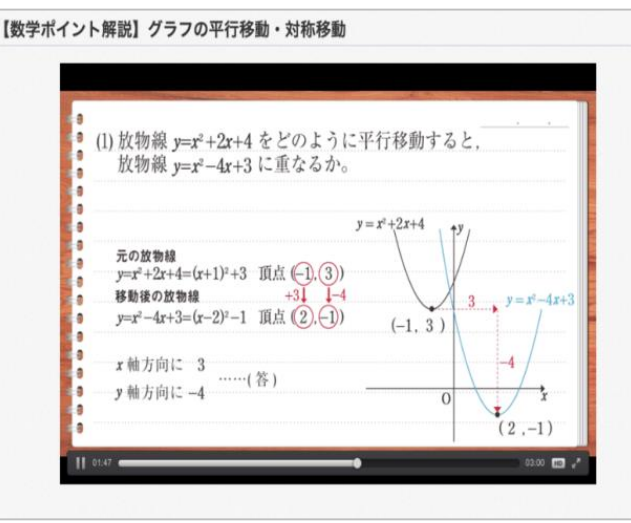

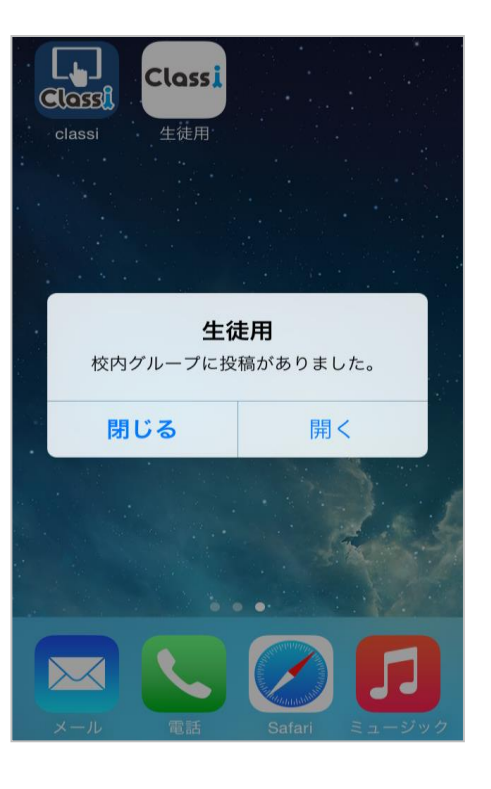

#### ③成績をチェック

- ・1年生からの学校の定期テストの結果やこれまで受験してきたベネッセのテスト(進研模試、スタディーサポート、GTEC等)の成績がいつでもチェックすることができます
- ・次回テストに向けて、前回のテストの振り返りをしたいとき、自分の進路を考えるときにチェックしてみましょう

| i模試 2042-06-2 | 21 ( 土 ) ~ 2042-06-22 | (日)    |    |
|---------------|-----------------------|--------|----|
| 国語_点数         | 100                   | 國語」晤位  | 1  |
| 数学_点数         | 10                    | 数字_順位  | 10 |
| 英語_点数         | 100                   | 英語_順位  | 1  |
| 化学_点数         | 10                    | 化学_順位  | 10 |
| 生物_点数         | 100                   | 生物」順位  | 1  |
| 日本史_点数        | 10                    | 日本史_順位 | 10 |
| 日本史_合否        | 不含格                   |        |    |

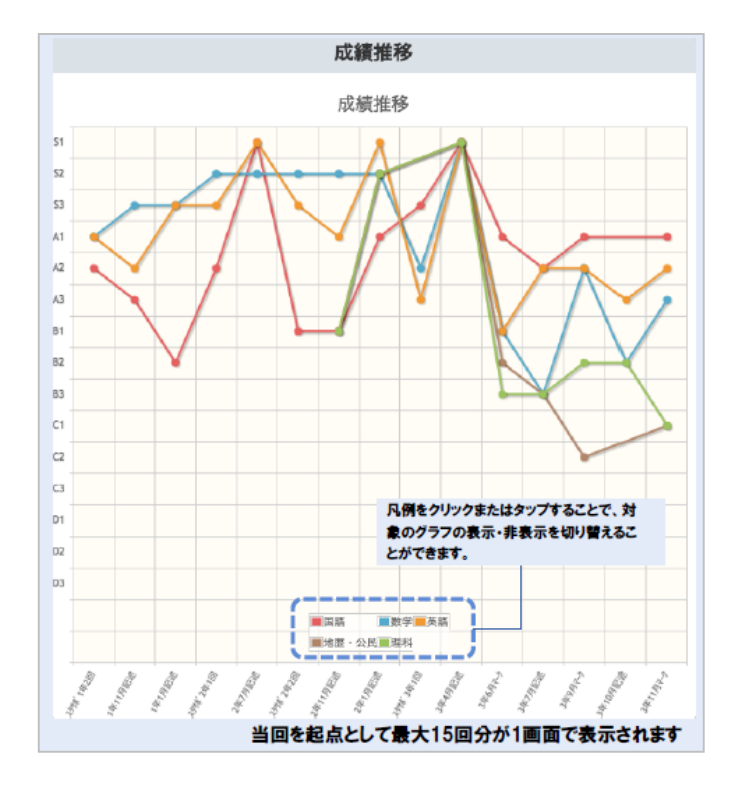